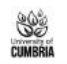

| CUMBRIA             |                                 |                             |                          |                           |                                          |                     |
|---------------------|---------------------------------|-----------------------------|--------------------------|---------------------------|------------------------------------------|---------------------|
| DASHBOARDS          |                                 |                             |                          | NOUD                      |                                          |                     |
| 5 Student           |                                 |                             | IR VIEWS                 | S VIIIR N                 |                                          |                     |
| <b>≭</b> Campus     |                                 |                             |                          | ,                         |                                          |                     |
| Systems             |                                 | Complete                    | the National Student Sum | you and food book on your | ovnoriones                               | נחחו                |
| APPS                |                                 | Complete                    | the National Student Sur | vey and reed back on your | experience.                              |                     |
| 🗞 Email             | 10 Inset                        | thestude                    | ntsurvey.com             |                           | Nati                                     | onal Student Survey |
| & Module Evaluation | Email                           | Blackboard                  | Library OneSearch        | Timetable                 |                                          |                     |
|                     | Unauthorised                    |                             |                          |                           | STUDENT                                  |                     |
|                     | Click here to grant             |                             |                          |                           | <b>1</b> ENDURY                          | YOU REPORT,         |
|                     | click liere to grant            |                             |                          |                           | POINT                                    | WE SUPPORT          |
|                     | access to your                  |                             |                          |                           | - TOINT                                  | $\smile$            |
|                     | mailbox                         |                             |                          |                           |                                          |                     |
|                     | News & Events                   |                             | OneDrive                 | Systems                   | Student Services                         | Academic Registry   |
|                     | New IT Service Desk launching   | g                           |                          |                           |                                          |                     |
|                     | New IT Service Desk launching   | g                           |                          |                           |                                          | stoms'              |
|                     |                                 |                             |                          |                           |                                          |                     |
|                     | Sunflower lanyards              | We've joined                |                          |                           |                                          |                     |
|                     | Have you heard of "Sunflower    | r Extra," the The Sunflower |                          |                           |                                          |                     |
|                     | new digital version of the trac | ditional sun-               | Mental Health            | Search                    | Key Contacts                             | IT Services         |
|                     | flower card?                    | HIDDEN                      | Support                  | Search A                  | e la la la la la la la la la la la la la |                     |
|                     |                                 | disabilities 🤍              |                          |                           |                                          |                     |
|                     |                                 |                             |                          |                           |                                          |                     |
|                     | Opportunity to contribute to    | the                         |                          | 7/23 124                  |                                          |                     |
|                     | university's strategy; lowards  | s 2030                      |                          |                           |                                          |                     |

| CUMBRIA                                                                             | Systems personalise                                 |                                              |                                    |                                          |                             | 4 <sup>1</sup> (2)             |
|-------------------------------------------------------------------------------------|-----------------------------------------------------|----------------------------------------------|------------------------------------|------------------------------------------|-----------------------------|--------------------------------|
| DASHBOARDS<br>Student<br><b>*</b> Campus                                            | Accommodation<br>Portal                             | APTEM for UoC<br>Apprentices                 | Blackboard                         | Book a Student<br>Support<br>Appointment | Book Library<br>Study Rooms | Car Share                      |
| <ul> <li>Systems</li> <li>APPS</li> <li>Email</li> <li>Module Evaluation</li> </ul> | Email<br><b>Unauthorised</b><br>Click here to grant | Estates Help Desk                            | Finance<br>£0.00<br>Fees & Charges | ICON: My<br>Student Details              | InPlace -<br>Placements     | IT Service Desk                |
|                                                                                     | Library<br>OneSearch                                | Module<br>Evaluation<br>0<br>Pending Surveys | My Career<br>Enriched              | OneDrive                                 | Online Store                | PARE – Health<br>students only |
|                                                                                     | PebblePad                                           | Print Top-Up                                 | Reading Lists:<br>OneList          | Refworks                                 | Timetable 24/25             | Togetherall                    |
|                                                                                     | << Back                                             |                                              | Select 'Estates                    | <mark>s Help Desk'</mark>                |                             |                                |

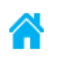

## University of Cumbria Help Desk (Via Link)

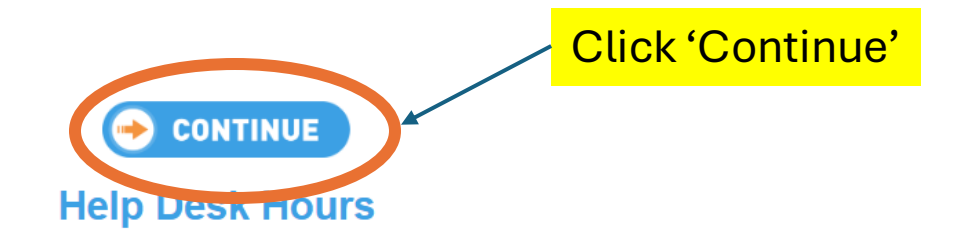

Monday - Thursday 08:00 to 17:30 Friday 08:00 to 17:00 Weekend 08:00 to 17:00

For out of office priority incidents - i.e. those that are likely to endanger life, cause serious disruption to buildings or damage to property or represent a serious health concern

that cannot wait until the next working morning, please contact Security on the following numbers:

Lancaster Security - 07809 190566 Ambleside Security - 07809 190531 Brampton Road Security - 07809 190542 Fusehill Street Security - 07809 190530

×

Exit Screen

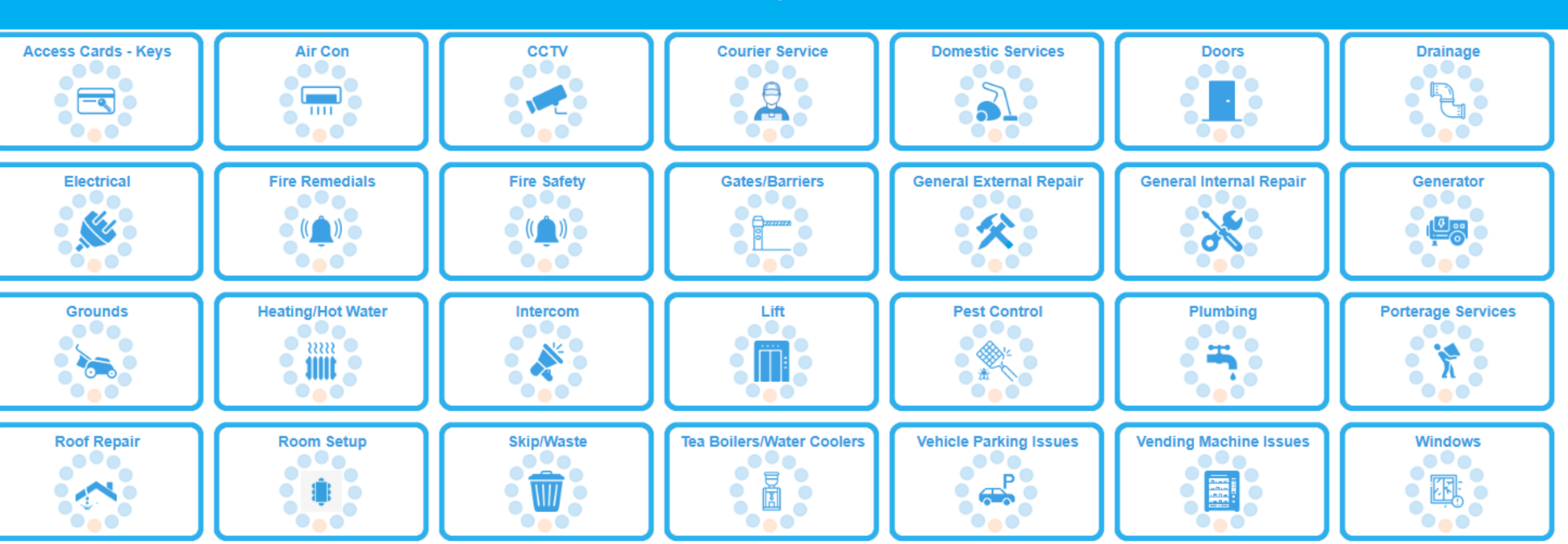

Add Help Desk Issue

Select an area that you would like to report

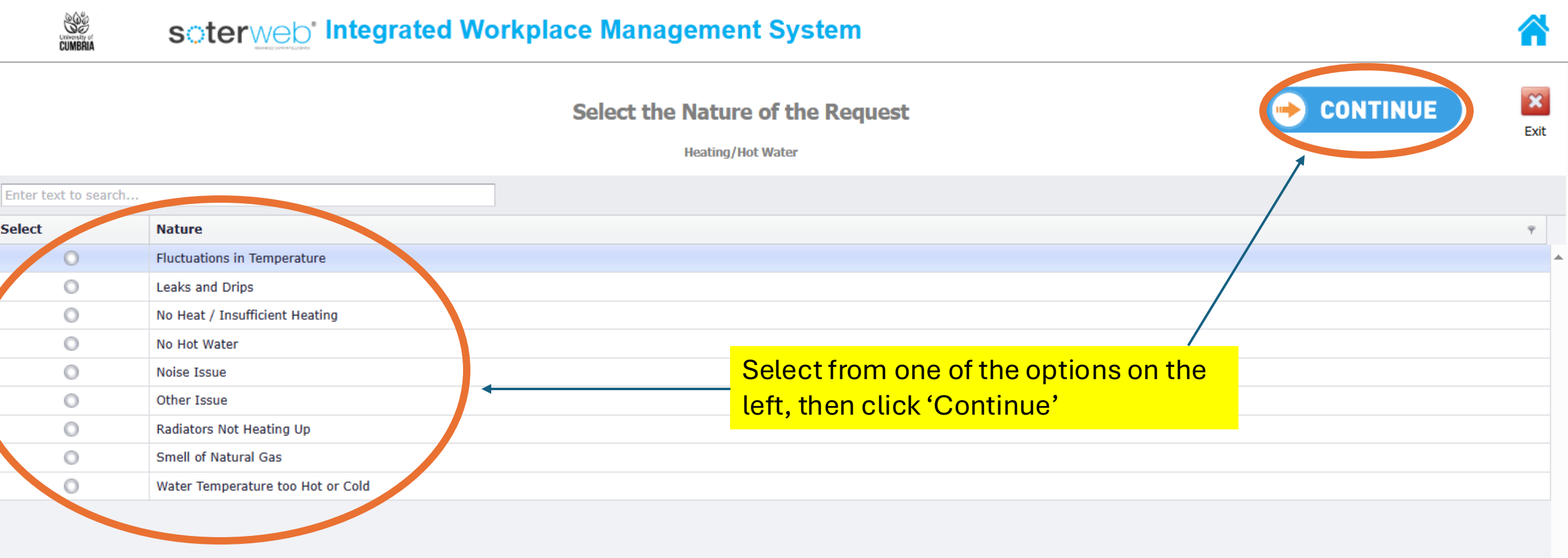

| MyContact Details                               |                                                                                            |   |
|-------------------------------------------------|--------------------------------------------------------------------------------------------|---|
| Name*<br>eMail Address*<br>Mobile Phone Number* |                                                                                            |   |
| Fault Description                               |                                                                                            |   |
|                                                 |                                                                                            |   |
|                                                 | Please ensure the fault description is clear, specific and attach photos wherever possible |   |
| Photo / Document (.jpg.doc.docx.pdf <5mb)       |                                                                                            |   |
| Choose File No file chosen                      |                                                                                            |   |
| Building                                        |                                                                                            |   |
|                                                 |                                                                                            | • |
| Area, Location or Room                          |                                                                                            |   |
|                                                 |                                                                                            |   |
| Department                                      |                                                                                            |   |
| All                                             | Fill in the details as much as possible, make sure you specify the                         | × |
|                                                 |                                                                                            |   |

'Building', 'Area, Location or Room' and select 'Estate Services' in 'Department'

| sterweb                                                                                    |                        | Integrated Workplace Management System |                                                                | Click 'Save' to submit the | <b>^</b>  |  |
|--------------------------------------------------------------------------------------------|------------------------|----------------------------------------|----------------------------------------------------------------|----------------------------|-----------|--|
|                                                                                            |                        |                                        | Help Desk - Request<br>Plumbing [Damaged Fixture or Fittings ] | request                    | Save Exit |  |
| MyConta                                                                                    | ct Details             |                                        |                                                                |                            |           |  |
| Name*<br>eMail Ad<br>Mobile P                                                              | dress*<br>hone Number* |                                        |                                                                |                            |           |  |
| Fault Des                                                                                  | cription               |                                        |                                                                |                            |           |  |
|                                                                                            |                        |                                        |                                                                |                            |           |  |
| Please ensure the fault description is clear, specific and attach photos wherever possible |                        |                                        |                                                                |                            |           |  |
| Photo / D                                                                                  | Ocument (.jpg.doc.     | docx .pdf <5mb)                        |                                                                |                            |           |  |
| Choose                                                                                     | File No file cho       | sen                                    |                                                                |                            |           |  |
| Building                                                                                   |                        |                                        |                                                                |                            |           |  |